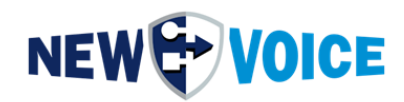

SOFT DONGLE

LOCKING CODES

# LICENSE

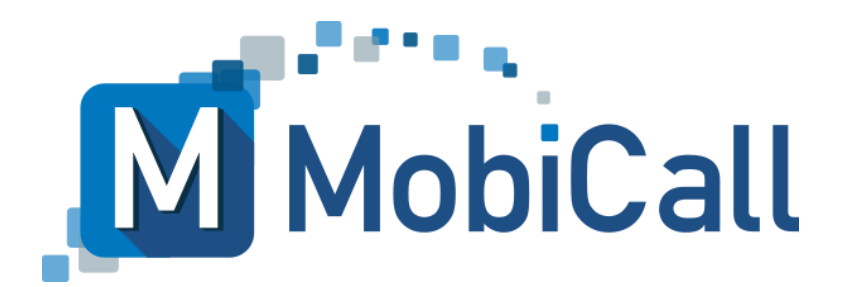

mobicall@newvoice.ch www.newvoiceinternational.com New Voice International AG Tel: +41 58 750 11 11

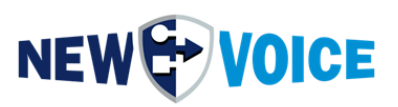

### **TABLE OF CONTENT**

| Т | ABLE | OF CONTENT                                               | 2  |
|---|------|----------------------------------------------------------|----|
| 1 | INT  | RODUCTION                                                | 4  |
| 2 | LO   | CKING CODE FOR SOFTWARE DONGLE LICENSE                   | 5  |
|   | 2.1  | Generation with "Setup Wizard"                           | 5  |
|   | 2.2  | Generation with "New Voice Information" via desktop icon | 8  |
| 3 | AC   | TIVATION SOFTWARE DONGLE LICENSE                         | 10 |
| 4 | LO   | CKING CODE FOR HARDWARE USB DONGLE                       | 12 |
|   | 4.1  | Generation with "Setup Wizard"                           | 12 |
|   | 4.2  | Generation with "Information" app via desktop icon       | 15 |
| 5 | AC   | TIVATE HARDWARE USB DONGLE LICENSE                       | 18 |
| 6 | NE   | W VOICE SUPPORT ADDRESSES                                | 20 |
| 7 | МС   | BICALL – CONTACT FORM                                    | 21 |

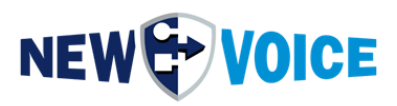

| Datei                         | NVSPEC5075_Dong                                                              | le_Lockingcode_L           | icense_EN.docx                        |
|-------------------------------|------------------------------------------------------------------------------|----------------------------|---------------------------------------|
| Datum                         | Version                                                                      | Autor                      | Beschreibung                          |
| 21.07.2017                    | 07.2017 OLI Initial Version<br>05.2023 PRU Diverse Anpass<br>Aktivierung der |                            | Initial Version                       |
| 30.05.2023                    |                                                                              |                            | Diverse Anpassungen + Erweiterung für |
|                               |                                                                              |                            | Aktivierung der Lizenzen              |
| 20.06.2023 JMW Erweiterung, V |                                                                              | Erweiterung, Virtuelle IPs |                                       |
| 11.03.2024                    | J3.2024 JMW Infos Softdo                                                     |                            | Infos Softdongle, Small Corrections   |

#### Hinweis

Die in diesem Dokument enthaltenen Informationen sind nach bestem Wissen richtig und zuverlässig zum Zeitpunkt der Veröffentlichung. Aufgrund laufender Verbesserungen und Überarbeitungen kann New Voice keine Gewähr für Richtigkeit von Drucksachen nach dem Zeitpunkt der Veröffentlichung übernehmen, noch kann sie die Verantwortung für Fehler oder Auslassungen übernehmen.

Bevor Sie das vorliegende Dokument konsultieren, überprüfen Sie die entsprechenden Release-Notes in Bezug auf Funktionsvoraussetzungen und/oder besondere Unterstützung für dieses Release. In Fällen, in denen Diskrepanzen zwischen diesem Dokument und den Release-Notes bestehen, ersetzen die in den Release-Notes enthaltenen Informationen jene im vorliegenden Dokument.

Aktualisierte Versionen dieses Dokuments und anderer Dokumente sind bei New Voice erhältlich.

Dieses Dokument kann jederzeit ohne vorherige Ankündigung geändert werden.

© Copyright 2024 New Voice International AG. Alle Rechte vorbehalten.

Das vorliegende Dokument unterliegt dem Urheberrechtsgesetz URG (Copyright) und ist durch internationale Abkommen geschützt. Jeder Nachdruck, Vervielfältigung sowie Speicherung und Nutzung auf jeder Art von Datenträgern - auch nur auszugsweise - sind ausschließlich mit der schriftlichen Zustimmung von New Voice International AG gestattet. Alle verwendeten Markennamen und Firmenbezeichnungen sind eingetragene Warenzeichen ihrer jeweiligen Besitzer und unterliegen dem Markenrechtsgesetz des jeweiligen Landes.

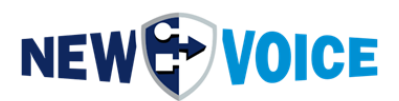

### **1** INTRODUCTION

When installing a new MobiCall, putting a MobiBBox into operation, upgrading the MobiCall version or expanding a system, a so-called "Locking Code" is necessary so that a license key can be generated.

#### Software dongle:

The "Locking Code" must be generated on the fully configured system. Parameters like

MAC address, IP address (MobiCall / MobiBBox and connected PBX) HD serial may no longer be changed, otherwise the license is invalid.

### Hardware dongle:

The "Locking Code" must be generated on the system with the license dongle connected.

Without the correct "Locking Code" no license keys can be generated.

#### Virtual IP addresses are not supported for creating a soft dongle license.

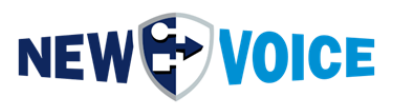

### **2** LOCKING CODE FOR SOFTWARE DONGLE LICENSE

Virtual IP addresses are not supported for creating a software dongle license.

#### 2.1 Generation with "Setup Wizard"

Generation of the "Locking Code" for software dongle via "Setup Wizard"

- 1. "Complete the configuration of the IP address, MAC address, SIP connection and then continue with step
- 2. Open the "Alarm Control Central", the icon for this can be found on the desktop

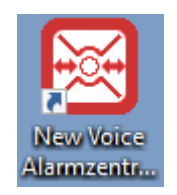

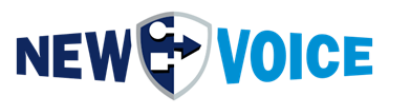

# 3. In the top bar, navigate to "Settings" -> "System settings with Setup Wizard" -> "License settings"

|                                                                            | 🛞 New V      | Voice - Alarr          | n Contro                        | l Central I            | MobiCal        | ll for De       | monstra                      | ition o                    | nly - R           | egiste    | red f |
|----------------------------------------------------------------------------|--------------|------------------------|---------------------------------|------------------------|----------------|-----------------|------------------------------|----------------------------|-------------------|-----------|-------|
|                                                                            | Program      | Settings               | Alarm                           | Incoming               | g Calls        | Persor          | ns/Group                     | is Ext                     | tras \            | /iew      | ?     |
| System Settings with Setup W                                               | izard        |                        | 6                               | 1                      | 2              |                 | 3 🗐                          |                            | :                 | ••• (     | •     |
| General Settings                                                           |              |                        | 🐴 Incor                         | ning Calls             |                |                 |                              |                            |                   |           |       |
| Parallel Alarm Settings                                                    |              |                        |                                 |                        |                |                 |                              |                            |                   |           |       |
| Sequent Alarm Settings                                                     |              |                        | Voi                             | <b>0F</b>              |                |                 |                              |                            |                   |           |       |
| Confirmation Settings                                                      |              |                        | VUI                             | CE [                   |                |                 |                              |                            |                   |           | Ŧ     |
| Conference and Decending Se                                                |              |                        |                                 | 1                      |                |                 |                              |                            |                   |           |       |
| Conference and Recording Se                                                | ttings       | -                      | •                               |                        |                | 6               |                              |                            |                   |           | Тл    |
|                                                                            |              |                        |                                 |                        |                | 14              | loab                         |                            |                   |           |       |
| Jew Voice Setun Wizard                                                     |              |                        |                                 |                        |                |                 |                              |                            | _                 |           |       |
| ite voice occup mizin                                                      |              |                        |                                 |                        |                |                 |                              |                            |                   |           |       |
| ick start wizard for MobiCall Alarmserver                                  |              |                        |                                 |                        |                |                 |                              |                            |                   |           |       |
| Select Settings:                                                           |              | ⊢ License Settin       | as                              |                        |                |                 |                              |                            |                   |           |       |
| 🎬 Main Settings                                                            |              | A donale is a          | ∍•<br>•USB device               | containing th          | ne licenses ri | eaistered tr    | a this MobiC                 | all. To run                | a MobiCa          | all alarm |       |
| Language Settings                                                          |              | server you n           | eed to conne                    | ct the dongle          | to an USB j    | port.           | 5 4 10 10 000                |                            | 41.100.00         |           |       |
| License Settings                                                           |              | Alternatively          | the dongle c                    | an be connec           | ted to an U    | SB-IP box       | or a soft don                | gle can b                  | e activate        | ed (on    |       |
| SUL Database Settings                                                      |              | Tequest J.             |                                 |                        | d= (           |                 | V-i )                        |                            |                   |           |       |
| III Statistic Settings                                                     |              | the field excl         | ine oongie, ir<br>hanne utilitu | This can be sl         | tarted by pre  | essing the '    | Voice (inas<br>"Undate Lice  | to be set i<br>ense'' huti | in the don<br>Ion | igle by   |       |
| System and Device Supervision Settings     Emergency Netification Settings |              |                        |                                 |                        |                |                 |                              |                            |                   |           |       |
| Telephony Watchdog Settings                                                |              | Activate               | the license si                  | upervision. It r       | no license e   | xists, deac     | tivate this su               | pervison                   |                   |           | _     |
| Watchdog as a Service Settings                                             |              | If the lice            | ense is invalid                 | l, start the lice      | nse alarm:     | 9860 Lizer      | nz-Überwacł                  | nung                       |                   | -         | ·     |
| Backup Settings                                                            |              | 🗌 Dead                 | stivate the do                  | nale supervisi         | ion alarm un   | til the dono    | ale is connec                | ted for th                 | e first time      |           |       |
| Message Queue Settings                                                     |              | _                      |                                 |                        |                |                 |                              |                            |                   |           | -     |
| here a settings                                                            |              | Start                  | alarm when t                    | the dongle is a        | available ag   | ain:            |                              |                            |                   | -         | ·     |
| 👾 Main Alarm Settings                                                      |              | Chart line             | usa danala a                    | larm for tomme         |                | if some similar | a dava an lia                |                            | halaur            | 30        | -     |
| 🖅 🚅 Group and Personnel Settings                                           |              | Start lice             | rise uorigie a                  | ann ior tempo          | Jiary license  | ii remairiiri   | y days ornic<br>The stees is | ense ale                   | Leiuw.            | 3.0       |       |
| 🔤 Alarm Data Import                                                        |              | I he alari<br>temporal | m message is<br>Ulicense is un  | dynamic and<br>Indated | passed on a    | alarm start.    | The alarm is                 | ; repeated                 | i daily unti      | il the    |       |
| 🔤 🖆 Personnel and Group Data Import                                        |              | tomportaj              |                                 | /44/04.                |                |                 |                              |                            |                   |           |       |
| <ul> <li>Interface and Contact Controller Settings</li> </ul>              |              | Dongle Infor           | mation:                         | 🔮 🛛 Refre              | esh            |                 |                              |                            |                   |           |       |
| E-mail Settings                                                            |              |                        |                                 |                        |                |                 |                              |                            |                   |           | _     |
| Mobile AFF (PushServer) Settings     Settings                              |              | New Voice 1            | Fool Version:                   | 15.0 Profes            | ssional        |                 | Remaining                    | Days on                    | License:          | 126       |       |
| Messaging and Chat Settings ((pouxserver))                                 |              | Registered fo          | or Region:                      | Demo Vers              | ion Demodo     | ngle NV         | License Er                   | nd Date:                   | 31.7.202          | 4         | -     |
| Additional Components (TTS, NVX.Localisation)                              | ,VoiceMail,H |                        | _                               |                        |                | -               |                              |                            |                   |           | _     |
| 2 Conference Settings                                                      |              | Registered fo          | or Types:                       | Dialogic (n            | vtmt) & Diva   | Server CA       | PI (nvtaf) & \               | /OIP (nvt                  | voip) & Al-       | -Logix (n | v     |
| 🛃 TMS Settings for Tasks                                                   |              | Benistered II          | P Address:                      |                        |                |                 |                              |                            |                   |           | -     |
| 陼 Event and Notification Settings                                          |              | ricgistered li         | Address.                        |                        |                |                 |                              |                            |                   |           |       |
| Autostart Settings                                                         |              | Number of L            | ines:                           | 2                      | Number         | of Interfac     | :es: 3                       |                            |                   |           |       |
| Web Server Settings                                                        |              | Number - CC            | antanta                         | 9                      | hlumb          | of Delaise      | 2                            | _                          |                   |           |       |
| System and INI File Settings                                               |              | Number or L            | ontacts:                        | lo.                    | Number         | or Helais:      | 2                            |                            |                   |           |       |
|                                                                            |              | Extended Lie           | cense Data                      | 🚹 Sho                  | ow License     | 1               |                              |                            |                   |           |       |
|                                                                            |              |                        |                                 |                        |                | _               |                              |                            |                   |           |       |
| <                                                                          | >            |                        |                                 |                        |                |                 |                              |                            |                   |           |       |
| <                                                                          | >            | Soft Dongle            | Serial:                         | Hex:                   | Dec:           |                 | ] [                          |                            | Update Li         | icense    |       |

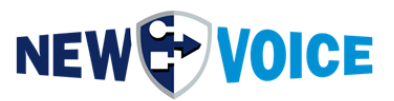

4. Now select "Activation of the soft dongle license" and press the "Generate Locking Code file" button.

| 🛐 New Voice License Tool                                   | ×                              |
|------------------------------------------------------------|--------------------------------|
| Update the New Voice MobiCall License                      |                                |
| C Activate USB Hard Dongle License                         |                                |
| Update USB Dongle License with FieldExchange Utility       | USB Dongle Update              |
| Activate Soft Dongle License                               | Deactivate Soft Dongle License |
| License Locking Code File:                                 |                                |
| C:\Users\NVM\Desktop\NVLockCode_20240327_D030              | _MOBIBBOX_Demo_Miljko          |
| Generate Locking Code File                                 |                                |
| Soft Dongle License Code and Signature:                    |                                |
|                                                            |                                |
| Drag nvs and nvl license files into the dialog to add a se | oft license                    |
| Update Soft License                                        |                                |
| Reactivate previous soft dongle licences from this system  | Reactivate previous License    |
| Exit                                                       |                                |

5. Sending the Locking Code

The necessary files with the Locking Code to generate the license files are packed in the file "**NVLockCode.loc.zip**". This must be sent by email with the request for activation to the support addresses listed below in Chapter 6.

If you have any problems or questions, please contact your New Voice Support.

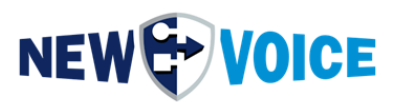

#### 2.2 Generation with "New Voice Information" via desktop icon

You can also access the New Voice License Tool directly from the desktop.

1. Open the desktop icon "New Voice Information"

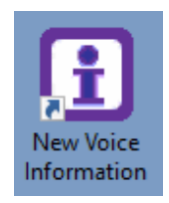

2. Switch to the "License" tab and press "License Update" button

| Lontact                    | Remote Access & Additional                                                                  | i Legal Information                           |
|----------------------------|---------------------------------------------------------------------------------------------|-----------------------------------------------|
| 🗐 System 📲                 | License 🛷 NVT & WEB                                                                         | 📧 Alarm & Interfaces 🔰 💻 Line                 |
| entinel Dongle Information | 1                                                                                           |                                               |
| New Voice Version:         | 0.0                                                                                         |                                               |
| Registered for Region:     | Demo Version                                                                                |                                               |
| Registered for Customer:   |                                                                                             | PBX Type:                                     |
| Registered for Partner:    |                                                                                             | Invoice Number:                               |
| Registered for Types:      | Please ask for a license registration type ( voip                                           | , capi, ) to be able to use the voice channel |
| Registered IP Address:     |                                                                                             |                                               |
| Number of Lines:           | 0 Number of Contacts: 0                                                                     | Number of Interfaces: 0                       |
| Number of Faxlines:        | 0 Number of Relais: 0                                                                       | Number of Cameras: 0                          |
| MobiCall Features:         | Localization & Redundancy & IVR & Conference<br>Centralised Administration & 2 digit groups | e & Voice Recording & Video Recording &       |
| Web / NVX Products:        |                                                                                             |                                               |
| Web / NVX Features:        |                                                                                             |                                               |
| IP Server for Client-OS:   |                                                                                             | Number of Clients: 0                          |
| USB Dongle Serial:         | Hex: 0000 Dec: 0                                                                            | Refresh                                       |
|                            |                                                                                             |                                               |

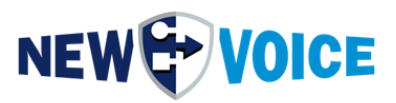

3. Now select "Activation of the soft dongle license" and press the "Generate Locking Code file" button.

| 🗐 New Voice License Tool                                                        | ×       |
|---------------------------------------------------------------------------------|---------|
| Update the New Voice MobiCall License                                           |         |
| C Activate USB Hard Dongle License                                              |         |
| Update USB Dongle License with FieldExchange Utility                            | pdate   |
| Activate Soft Dongle License     Deactivate Soft Dongle                         | License |
| License Locking Code File:                                                      |         |
| C:\Users\NVM\Desktop\NVLockCode_20240327_D030_MOBIBBOX_Demo_Miljkc              | 5       |
| Generate Locking Code File                                                      |         |
| Soft Dongle License Code and Signature:                                         |         |
|                                                                                 |         |
| Drag nvs and nvl license files into the dialog to add a soft license            |         |
| Update Soft License                                                             |         |
| Reactivate previous soft dongle licences from this system Reactivate previous L | icense  |
| Exit                                                                            |         |

4. Sending the Locking Code

The necessary files with the Locking Code to generate the license files are packed in the file "**NVLockCode.loc.zip**". This must be sent by email with the request for activation to the support addresses listed below in Chapter 6. If you have any problems or questions, please contact your New Voice Support:

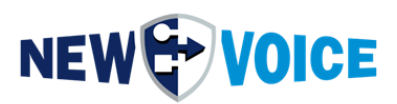

### **3** ACTIVATION SOFTWARE DONGLE LICENSE

- 1. Open the New Voice License tool as described above under point 2.
- 2. Now select "Activation of the soft dongle license".

| y 🕙 USB Dongle Update          |
|--------------------------------|
| Deactivate Soft Dongle License |
|                                |
| 30_MOBIBBOX_Demo_Miljko        |
|                                |
| <u></u>                        |
| a soft license                 |
|                                |
|                                |
|                                |

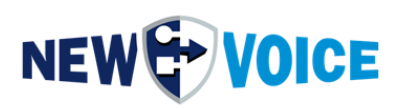

#### 3. Click on the folder icon

| 🗊 New Voice License Tool                                  | ×                              |
|-----------------------------------------------------------|--------------------------------|
| Update the New Voice MobiCall License                     |                                |
| C Activate USB Hard Dongle License                        |                                |
| Update USB Dongle License with FieldExchange Utility      | USB Dongle Update              |
| Activate Soft Dongle License                              | Deactivate Soft Dongle License |
| License Locking Code File:                                |                                |
| C:\Users\NVM\Desktop\NVLockCode_20240327_D030             | _MOBIBBOX_Demo_Miljko          |
| Generate Locking Code File                                |                                |
| Soft Dongle License Code and Signature:                   |                                |
|                                                           | <u> </u>                       |
| Drag nvs and nvl license files into the dialog to add a s | oft license                    |
| Update Soft License                                       |                                |
| Reactivate previous soft dongle licences from this system | Reactivate previous License    |
| Exit                                                      |                                |

- 4. Select both license files (.nvl and .nvs) and insert them both.
- 5. Now press "Activate Soft License"
- 6. This will take a moment some services will have to restart and the license should now be activated

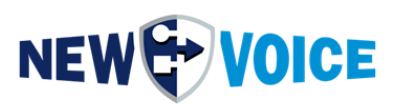

### 4 LOCKING CODE FOR HARDWARE USB DONGLE

### 4.1 Generation with "Setup Wizard"

Generation of the "Locking Code" for hardware dongle via "Configuration Assistant": Connect the USB license hardware dongle to the system.

1. Open the "Alarm Center", the icon for this can be found on the desktop

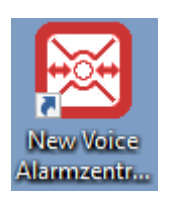

2. In the top bar, navigate to "Settings" -> "System settings using the configuration assistant" -> "License Settings"

|     |                                   | 🛞 New V                                         | 🛞 New Voice - Alarm Control Central MobiCall for Demonstrati |                  |                |                |        |            | red for: |
|-----|-----------------------------------|-------------------------------------------------|--------------------------------------------------------------|------------------|----------------|----------------|--------|------------|----------|
|     |                                   | Program                                         | Settings                                                     | Alarm            | Incoming Calls | Persons/Groups | Extras | View       | ?        |
|     | System Settings with Setup Wizard |                                                 |                                                              | •                | 🔊 🚺 💽          | 8 🕄 🕄          | •      | <b>B</b> ( | 🗟 🔁      |
|     | General Settings                  |                                                 |                                                              | 🚳 Incoming Calls |                |                |        |            |          |
| ırk | Parallel Alarm Settings           | Parallel Alarm Settings                         |                                                              |                  |                |                |        |            |          |
| эр  | Sequent Alarm Settings            | Sequent Alarm Settings<br>Confirmation Settings |                                                              |                  |                |                |        |            |          |
|     | Confirmation Settings             |                                                 |                                                              |                  |                |                |        |            | - ×      |
|     | Conference and Recording Se       | Conference and Recording Settings               |                                                              |                  |                | Crown          |        |            | Turne    |
| 12  |                                   | 14 0.00 <sup>1</sup>                            |                                                              |                  |                | i Group        |        |            | IIVDe    |

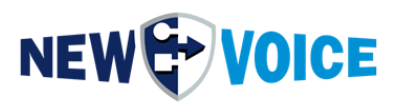

– 🗆 🗙

#### 🔀 New Voice Setup Wizard

| W. Main Cattings                                       | License seurigs                                                                                               |
|--------------------------------------------------------|----------------------------------------------------------------------------------------------------|
| Main Settings                                          | A dongle is a USB device containing the licenses registered to this MobiCall. To run a MobiCall alarm         |
|                                                        | server you need to connect the dongle to an USB port.                                                         |
| COL Developer Cettings                                 | Alternatively the dongle can be connected to an USB-IP box or a soft dongle can be activated (on<br>request ) |
| SQL Database Settings                                  | To activate the donale, the licence code ( generated by New Voice ) has to be set in the donale by            |
| Sustan and Deules Supervision Settings                 | the field exchange utility. This can be started by pressing the "Update License" button.                      |
| System and Device Supervision Settings                 | E Astistate de l'asterna de la Real de la destructura des                                                     |
| Telephony Watchdog Settings                            | Activate the license supervision. If no license exists, deactivate this supervision                           |
| Watchdog as a Service Settings                         | If the license is invalid, start the license alarm: 9860 Lizenz-Überwachung                                   |
| Backup Settings                                        | Deactivate the dongle supervision alarm until the dongle is connected for the first time.                     |
| Message Queue Settings                                 |                                                                                                    |
| File Server Settings                                   | Start alarm when the dongle is available again:                                                               |
| Main Alarm Settings                                    | 20                                                                                                    |
| Group and Personnel Settings                           | Start license dongle alarm for temporary license if remaining days on license are below: 30                   |
| Alarm Data Import                                      | The alarm message is dynamic and passed on alarm start. The alarm is repeated daily until the                 |
| S Personnel and Group Data Import                      | temporay license is updated.                                                                                  |
| Interface and Contact Controller Settings              | Danala Information:                                                                                           |
|                                                        |                                                                                                    |
| Mobile APP (PushServer) Settings                       | New Voice Tool Version: 15.0 Professional Bemaining Days on License: 126                                      |
| Contact Controller Settings (IpBoxServer)              |                                                                                                    |
| P Messaging and Chat Settings                          | Registered for Region: Demo Version Demodongle NV License End Date: 31.7.2024                                 |
| Additonal Components (TTS,NVX,Localisation,VoiceMail,H | Distance (mutant) & Diver Service CAPI (mutant) & ) (OID (mutanin) & All activ (m                             |
| 2 Conference Settings                                  | Registered for Types: Dialogic (rivinit) & Diva Server CAPI (rivial) & VoiP (rivivoip) & Al-Logix (riv        |
| Z TMS Settings for Tasks                               | Benistered IP Address:                                                                                        |
| 👌 Event and Notification Settings                      |                                                                                                    |
| lo Autostart Settings                                  | Number of Lines: 2 Number of Interfaces: 3                                                                    |
| Web Server Settings                                    |                                                                                                    |
| System and INI File Settings                           | Number of Contacts: 8 Number of Helais: 2                                                                     |
|                                                        | Extended License Data 👔 Show License                                                                          |
|                                                        | <u> </u>                                                                                                    |
| >                                                      | Soft Dongle Serial: Hex: Dec: Dec:                                                                            |
| 🐼 Previous 🕼 Next                                      |                                                                                                    |
|                                                        |                                                                                                    |

3. Now select "USB dongle update".

| Jpdate                | the New Voice MobiCall License                                                                                                    |                                |
|-----------------------|----------------------------------------------------------------------------------------------------|--------------------------------|
| • A                   | ctivate USB Hard Dongle License                                                                                                    |                                |
| L                     | Jpdate USB Dongle License with FieldExchange Utility                                                                                                    | USB Dongle Update              |
| O A                   | ctivate Soft Dongle License                                                                                                    | Deactivate Soft Dongle License |
| I                     | License Locking Code File:                                                                                                    |                                |
| Γ                     | C:\Users\NVM\Desktop\NVLockCode_20240327_D030                                                                                                    | _MOBIBBOX_Demo_Miljko ,,,      |
|                       | 1                                                                                                    |                                |
|                       | Generate Locking Code File                                                                                                    |                                |
| -                     | Generate Locking Code File                                                                                                    |                                |
| -<br>-<br>            | Generate Locking Code File                                                                                                    |                                |
| -<br>-<br>-<br>-<br>- | Generate Locking Code File                                                                                                    | oft license                    |
| 2<br> <br> <br>       | Generate Locking Code File<br>Soft Dongle License Code and Signature:<br>Drag nvs and nvl license files into the dialog to add a so<br>Update Soft License | oft license                    |

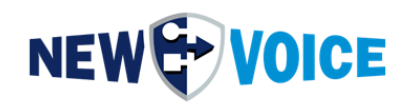

4. Now press "Get Locking Code"

| 🚰 SuperPro Field Exchange Utility | $\times$ |
|-----------------------------------|----------|
| Hardware Key Software Key         |          |
| e                                 |          |
|                                   | ~        |
|                                   |          |
|                                   |          |
|                                   |          |
|                                   |          |
|                                   | ~        |
| Get Locking Code                  |          |
|                                   |          |
|                                   | <b>2</b> |
| l                                 | ^        |
|                                   |          |
|                                   | $\sim$   |
| Update License                    |          |
| Help                              |          |
| · · · · · ·                       |          |

5. Control and check the Locking Code

You should now have generated a code that is exactly 20 characters long, with which New Voice can create the license for you.

6. Please send this code to the support addresses listed below in Chapter 6.

If you have any problems or questions, please contact your New Voice Support.

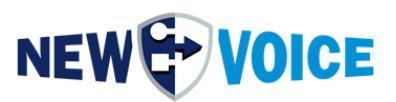

– 🗆 🗙

#### 4.2 Generation with "Information" app via desktop icon

You can also access the New Voice License Tool directly from the desktop.

Generation of the "Locking Code" for hardware dongle with "Information" app via desktop icon:

1. Open the desktop icon "New Voice Information"

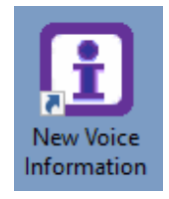

#### 2. Switch to the "License" tab and press the "License Update" button

🚹 New Voice Information

| Sentinel Dongle Information | n                                                                                                    |
|-----------------------------|----------------------------------------------------------------------------------------------------|
| New Voice Version:          | 0.0                                                                                                    |
| Registered for Region:      | Demo Version                                                                                                    |
| Registered for Customer:    | PBX Type:                                                                                                    |
| Registered for Partner:     | Invoice Number:                                                                                                    |
| Registered for Types:       | Please ask for a license registration type ( voip, capi, ) to be able to use the voice channels                                   |
| Registered IP Address:      |                                                                                                    |
| Number of Lines:            | 0 Number of Contacts: 0 Number of Interfaces: 0                                                                                   |
| Number of Faxlines:         | 0 Number of Relais: 0 Number of Cameras: 0                                                                                        |
| MobiCall Features:          | Localization & Redundancy & IVR & Conference & Voice Recording & Video Recording &<br>Centralised Administration & 2 digit groups |
| Web / NVX Products:         |                                                                                                    |
| Web / NVX Features:         |                                                                                                    |
| IP Server for Client-OS:    | Number of Clients: 0                                                                                                    |
| USB Dongle Serial:          | Hex: 0000 Dec: 0 🔮 Refresh 🔄 License Update                                                                                       |
| Comments:                   |                                                                                                    |
|                             |                                                                                                    |

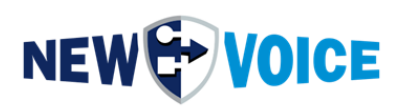

3. Now select "USB Dongle Update".

| 🗐 New Voice License Tool                                                              |
|---------------------------------------------------------------------------------------|
| Update the New Voice MobiCall License                                                 |
| Activate USB Hard Dongle License                                                      |
| Update USB Dongle License with FieldExchange Utility 📓 USB Dongle Update              |
| O Activate Soft Dongle License Deactivate Soft Dongle License                         |
| License Locking Code File:                                                            |
| C:\Users\NVM\Desktop\NVLockCode_20240327_D030_MOBIBBOX_Demo_Miljko ,,,                |
| Generate Locking Code File                                                            |
| Soft Dongle License Code and Signature:                                               |
|                                                                                       |
| Drag nvs and nvl license files into the dialog to add a soft license                  |
| Update Soft License                                                                   |
| Reactivate previous soft dongle licences from this system Reactivate previous License |
| Exit                                                                                  |

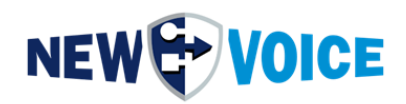

4. Now press "Get Locking Code"

| 0 | SuperPro Field Exchange Utility | ×       |
|---|---------------------------------|---------|
| н | ardware Key Software Key        |         |
|   | E                               |         |
|   |                                 | ^       |
|   |                                 |         |
|   |                                 |         |
|   |                                 |         |
|   |                                 |         |
|   |                                 | ~       |
|   | Get Locking Code                |         |
|   | e                               | <b></b> |
|   |                                 | ^       |
|   |                                 |         |
|   |                                 | ~       |
|   | Update License                  |         |
|   | Help                            |         |

5. Control and check the Locking Code

You should now have generated a code that is exactly 20 characters long, with which New Voice can create the license for you.

7. Please send this code to the support addresses listed below in Chapter 6.

If you have any problems or questions, please contact your New Voice Support.

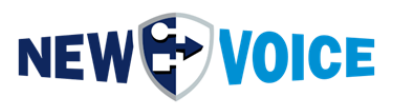

## **5** ACTIVATE HARDWARE USB DONGLE LICENSE

1. Open the New Voice license tool as described above under point 2.

#### 2. Now select "USB dongle update".

| <ul> <li>Ipdate the New Voice MobiCall License</li> <li>Activate USB Hard Dongle License</li> <li>Update USB Dongle License with FieldExchange Utility</li> </ul> | SB Dongle Update               |
|----------------------------------------------------------------------------------------------------|--------------------------------|
| C Activate Soft Dongle License<br>License Locking Code File:                                                                                                    | Deactivate Soft Dongle License |
| C:\Users\NVM\Desktop\NVLockCode_20240327_D030<br>Generate Locking Code File<br>Soft Dongle License Code and Signature:                                            | MOBIBBOX_Demo_Miljko           |
|                                                                                                    |                                |
| Drag pys and pyl license files into the dialog to add a s                                                                                                    | oftlicense                     |
| Drag nvs and nvl license files into the dialog to add a s<br>Update Soft License                                                                                  | oft license                    |

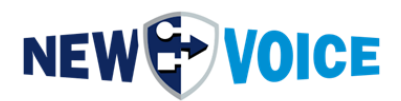

3. Now copy the license code into the field using the "Update License" button

| 🚰 SuperPro Field Exchange Utility                                               | $\times$ |
|---------------------------------------------------------------------------------|----------|
| Hardware Key Software Key                                                       |          |
|                                                                                 |          |
|                                                                                 | ~        |
|                                                                                 |          |
|                                                                                 |          |
|                                                                                 |          |
|                                                                                 |          |
|                                                                                 | ~        |
| Get Locking Code                                                                |          |
|                                                                                 |          |
|                                                                                 | <b></b>  |
| KKUASUDIUSAHUSADUDSAUISADHDSAZUSACMMA<br>SCUSACUSACGUCSAMSAUHCUIGCAGIUASCMCIASC | <u>^</u> |
| NUACSHIUASSAC                                                                   |          |
|                                                                                 | ~        |
| Update License                                                                  |          |
| Help                                                                            |          |

4. Press the Update License button, you should then receive an OK message.

If you have any problems or questions, please contact your New Voice Support.

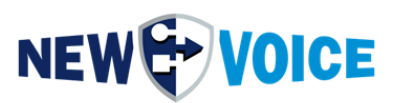

## 6 New Voice Support addresses

Germany: Tel.: +49 2131 26685 59 support@newvoice.de

Switzerland: Tel.: +41 58750 1111 support@newvoice.ch

Austria: Tel.: +43 732 890 120 support@newvoice.at

World: <a href="mailto:support@newvoice.global">support@newvoice.global</a>

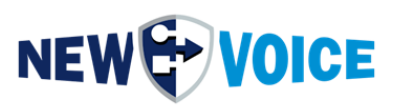

## 7 MOBICALL – CONTACT FORM

MobiCall stands for a clear and simple approach while ensuring a cost-effective integration in the working process and in the infrastructure as well.

| $\checkmark$ | Please                   | e choose your field of a  | ctivity | y:          |                                  |            |                                     |
|--------------|--------------------------|---------------------------|---------|-------------|----------------------------------|------------|-------------------------------------|
|              | $\textcircled{\bullet}$  | Healthcare facility       |         | Hotel       | Hotel industry                   | <b>`</b>   | Police/ Civil defence               |
|              | A                        | Public institution        |         | 開           | Building/ Office                 | <b>^</b> 1 | Schools/<br>Universities            |
|              |                          | Industry                  |         |             | Financial sector                 | Other      |                                     |
| $\checkmark$ | Please                   | e select the solution/sol | ution   | compor      | nents needed:                    |            |                                     |
|              | •                        | Fire alarm                |         | <u>.</u>    | Voice<br>recording               |            | Multi-client capability             |
|              | X                        | Evacuation                |         |             | Web rendering                    |            | Access control                      |
|              |                          | Personal security         |         | <b>Q</b>    | Localisation                     |            | Hotline Solution                    |
|              | www                      | Web interface             |         | <b>()</b>   | Loudspeaker                      | Ľ∕Q,       | Automated monitoring                |
|              | 0010011<br>0101<br>10011 | Database/ Statistics      |         | <b>\$</b>   | Video<br>monitoring              |            | Contingency plans                   |
|              | <b>C</b>                 | Nurse call                |         | IP          | Network / PBX<br>monitoring      |            | Minibar/ Baby-phone<br>Room status  |
|              | 1<br>1<br>1              | Conferences               |         | <b>i</b> ii | Mobilisation                     |            | Mobility solutions<br>(3G/4G/Wi-Fi) |
|              | ×                        | Production<br>monitoring  |         | Øø          | Building<br>Automation<br>System | Other      |                                     |

| Company:        |  |
|-----------------|--|
| Postcode/City:  |  |
| Country:        |  |
| Contact person: |  |
| Phone:          |  |
| E-mail          |  |

Please send us back this form via e-mail to contact@newvoice.ch